## Zoomインストール

## AppleID パスワード を確認します

### Home画面 の「設定」 をタップ

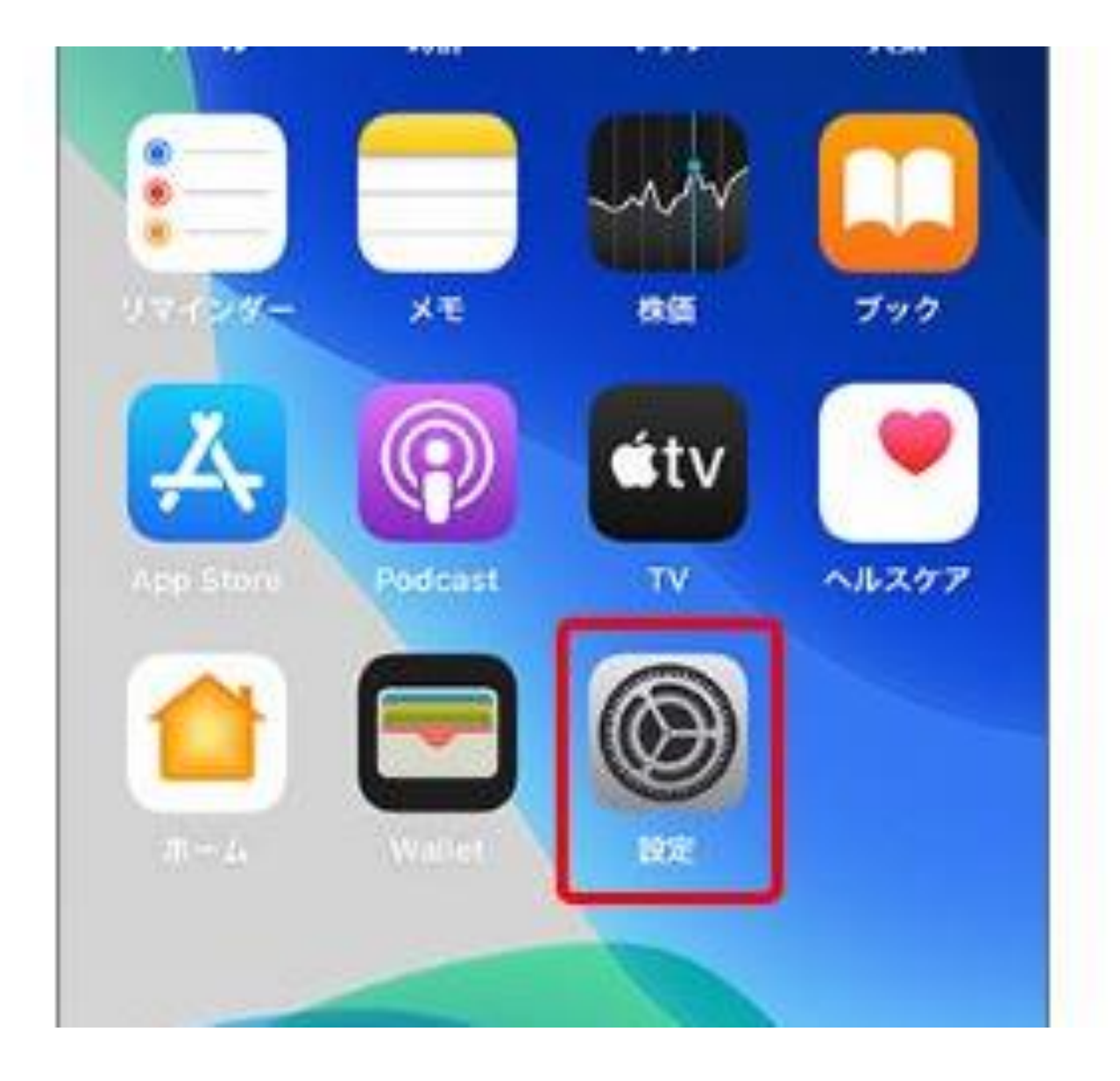

#### 「iTunes Store と

#### AppStore ]

をタップします

| 16:17 5月22日(金)            | ···· 🗢 93% 🔳                                            |
|---------------------------|---------------------------------------------------------|
| 設定                        | iTunes StoreとApp Store                                  |
| (1) モバイルデータ通信             |                                                         |
|                           | Apple ID: ni@icloud.com                                 |
| <b>通</b> 知                | パスワードの設定 >                                              |
| ◀ サウンド                    |                                                         |
| └ おやすみモード                 |                                                         |
| 🔀 スクリーンタイム                |                                                         |
|                           | App                                                     |
| ② 一般                      |                                                         |
| 🕄 コントロールセンター              | ▲ アップデート                                                |
| AA 画面表示と明るさ               | はかのテバイスで新規購入した頃目(無料を含む)を目動的にダウンロ<br>ードします。              |
| ● 壁紙                      | モバイルデータ通信                                               |
| 💦 Siriと検索                 | 自動ダウンロードにモバイルデータ通信を使用します。                               |
| Touch IDとパスコード            | ビデオの自動再生 オン >                                           |
| - バッテリー                   | App Storeで、Appのプレビュービデオを自動的に再生します。                      |
| 🖖 プライバシー                  | App内評価とレビュー                                             |
|                           | 製品に対するフィードバックを通じて、開発元およびほかのユーザに意<br>見や感想を伝えることができます。    |
| A Hunes Store 2 App Store | 非使用のAppを取り除く                                            |
| Wallet & Apple Pay        | 使用していないAppは自動的に取り除かれますが、すべての書類とデー                       |
|                           | タは保持されます。AppがApp Storeにまだある場合は再インストール<br>するとデータは元に戻ります。 |
| バスワードとアカウント               | 個人データの管理方法について確認                                        |
| メール                       |                                                         |
| 1995 連絡先                  |                                                         |

#### 「Apple ID」を確認

AppleIDが「hnd~」から始まる場合 PWの初期値は「Hnd7121.」です。

| 16:17 5月22日(金)           | 🗢 93% 🔳                                                                                      |
|--------------------------|----------------------------------------------------------------------------------------------|
| 設定                       | iTunes StoreとApp Store                                                                       |
| 🖤 モバイルデータ通信              |                                                                                              |
|                          | Apple ID ii@icloud.com                                                                       |
| 通知                       | ハスワートの設定                                                                                     |
| サウンド                     |                                                                                              |
| € おやすみモード                |                                                                                              |
| 🔀 スクリーンタイム               |                                                                                              |
|                          | App                                                                                          |
| ○ 一般                     |                                                                                              |
| 🕄 コントロールセンター             | A アップデート                                                                                     |
| AA 画面表示と明るさ              | はかのテバイスで新規購入した項目(無科を含む)を目動的にタウンロ<br>ードします。                                                   |
| ● 壁紙                     | モバイルデータ通信                                                                                    |
| 💦 Siriと検索                | 自動ダウンロードにモバイルデータ通信を使用します。                                                                    |
| Touch IDとパスコード           | ビデオの自動再生 オン >                                                                                |
| 「 バッテリー                  | App Storeで、Appのプレビュービデオを自動的に再生します。                                                           |
| 🖖 プライバシー                 | App内評価とレビュー                                                                                  |
|                          | 製品に対するフィードバックを通じて、開発元およびほかのユーザに意<br>見や感想を伝えることができます。                                         |
| A iTunes StoreとApp Store |                                                                                              |
| let ≿ Apple Pay Wallet ≿ | 非使用のAppを取り除く                                                                                 |
|                          | 使用していないAppは目動的に取り除かれますか、すべての書類とテー<br>タは保持されます。AppがApp Storeにまだある場合は再インストール<br>するとデータは元に戻ります。 |
| パスワードとアカウント              |                                                                                              |
|                          | 個人アータの管理万法について確認                                                                             |
| 連絡先                      |                                                                                              |

# Zoomをインストールします

### Home画面の 「AppStore」 をタップ

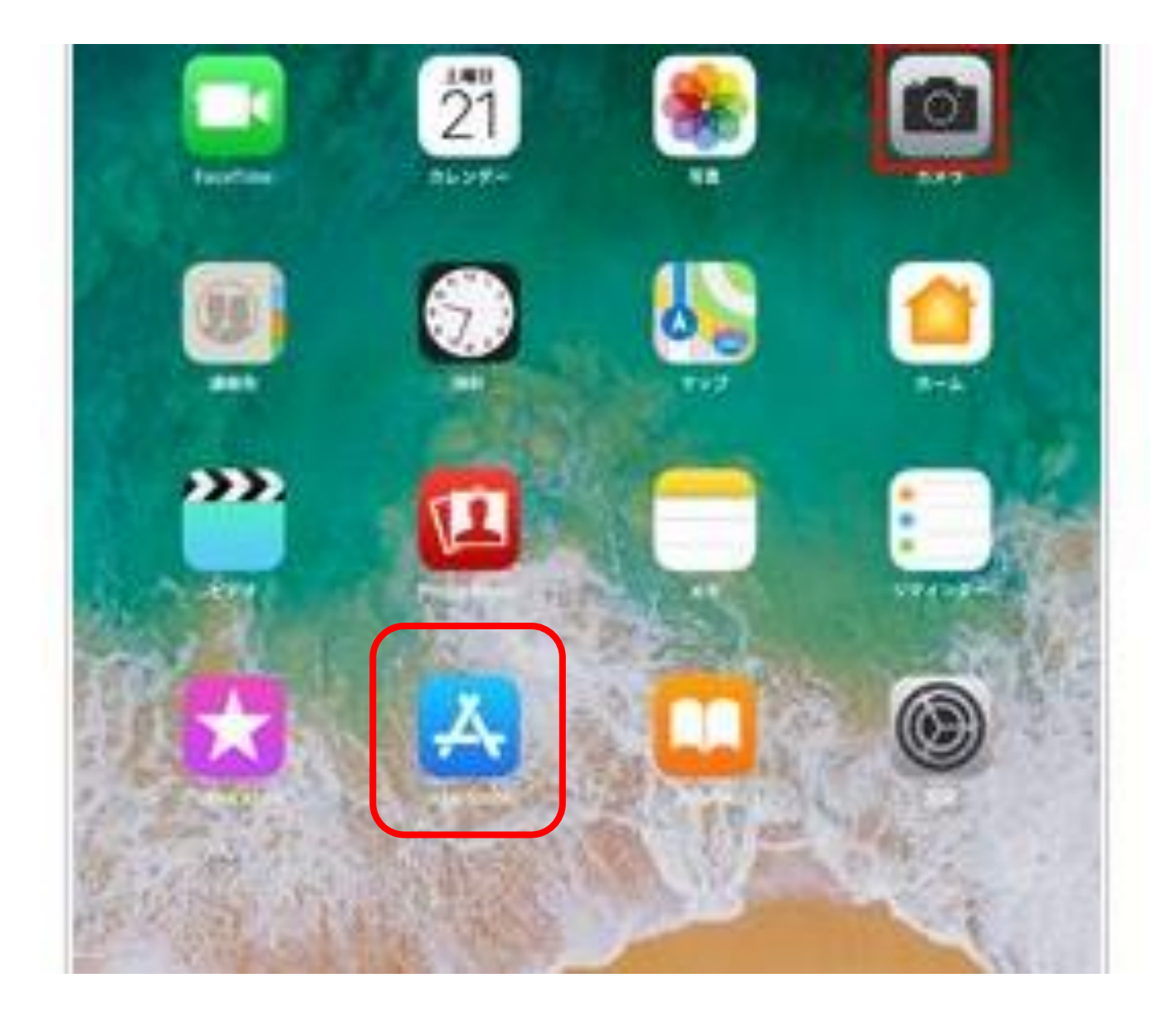

### 「検索」をタップ

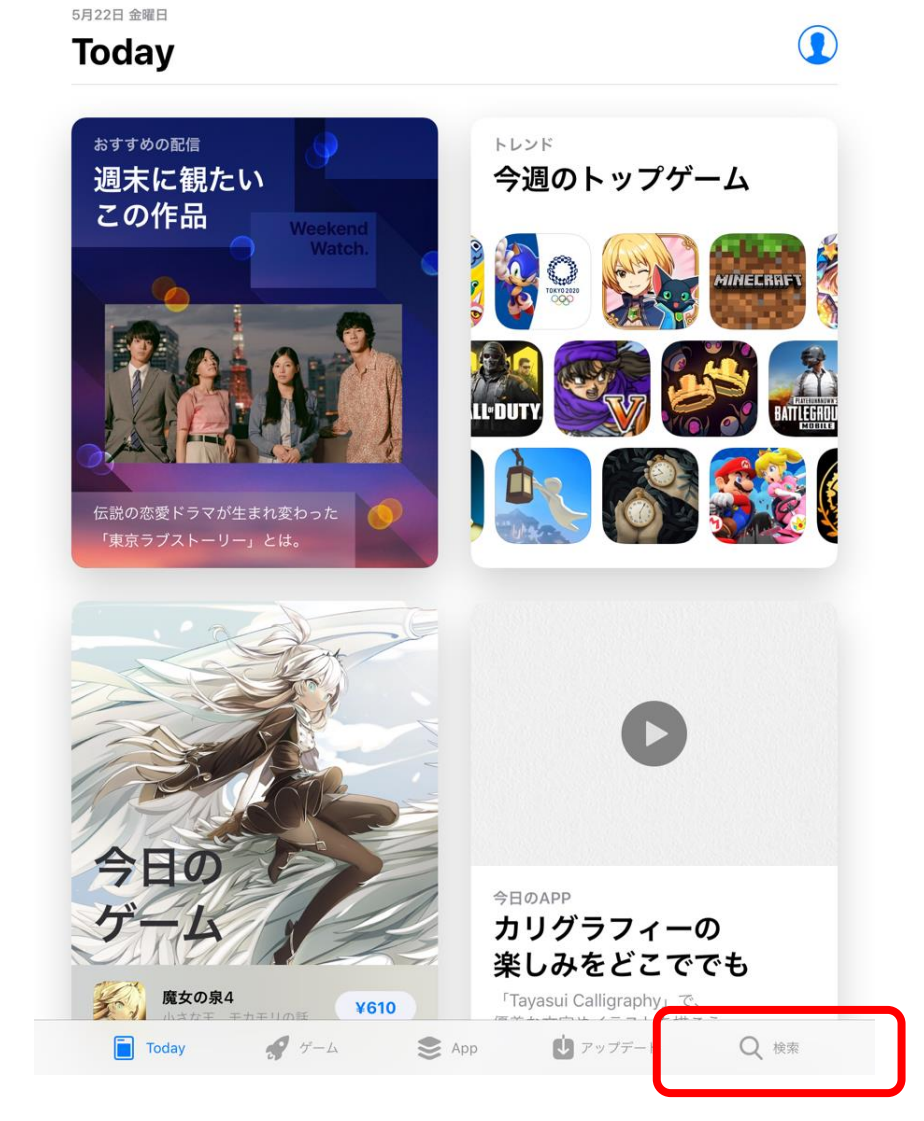

.... 🗢 92% 🗩

16:36 5月22日(金)

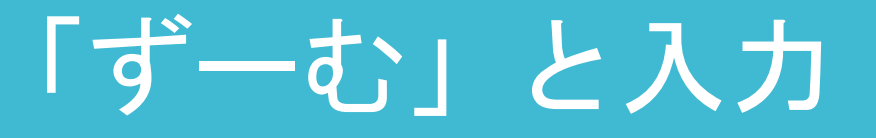

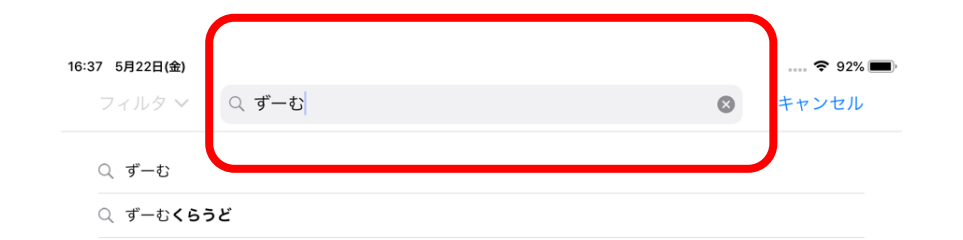

| 5 C I |    |            |   |   |   |        |   |   |   |   |   |                     |
|-------|----|------------|---|---|---|--------|---|---|---|---|---|---------------------|
| ☆123  | ٢J | わ          | 6 | や | ま | は      | な | た | さ | か | あ | $\overline{\times}$ |
| ABC   | ?  | を          | り |   | み | ひ      | に | ち | し | き | い | 空白                  |
| あいう   | !  | h          | る | ゆ | む | ふ      | ぬ | っ | す | < | う | 栓壶                  |
| Ŷ     | 、  | -          | れ |   | め | $\sim$ | ね | て | せ | け | え | (決杀                 |
|       | o  | <b>、</b> 小 | 3 | Ł | も | ほ      | の | ک | そ | г | お | Ť                   |

「入手」を タップ タップした後「AppleID」 とパスワードを入力する 画面が表示されたら、 パスワードを入力する。

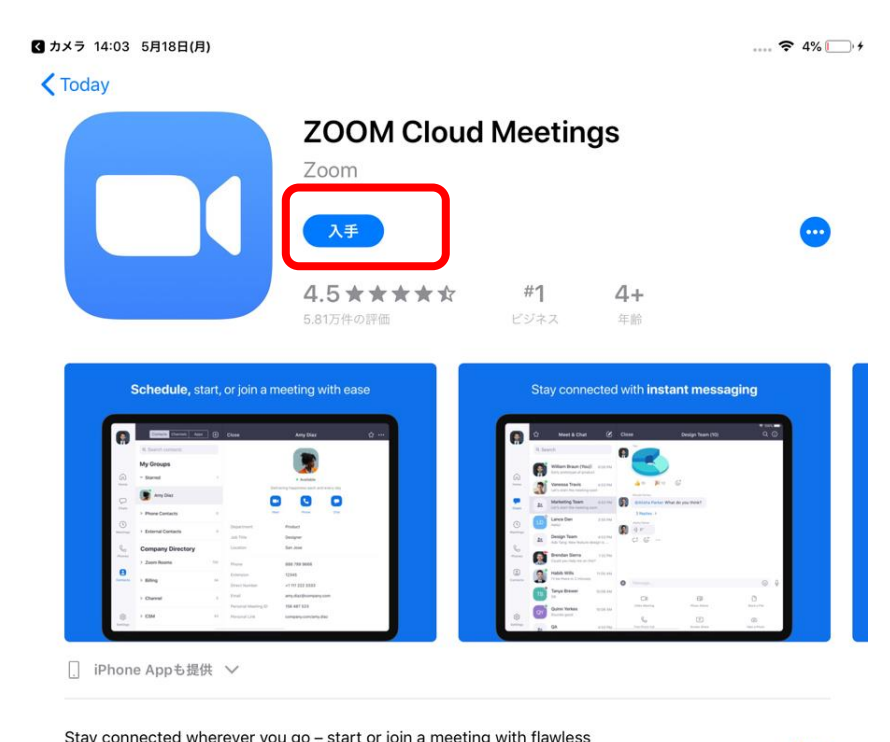

| Stay connected wherever you go - start or join     | a meeting with flawless | Zaam |
|----------------------------------------------------|-------------------------|------|
| video, crystal clear audio, instant screen sharing | デベロッパ                   |      |
| instant messaging – for free!                      | さらに表示                   |      |
|                                                    |                         |      |

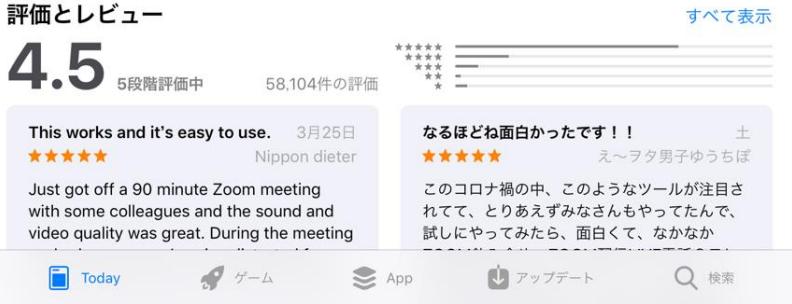

# 「開く」 をタップ

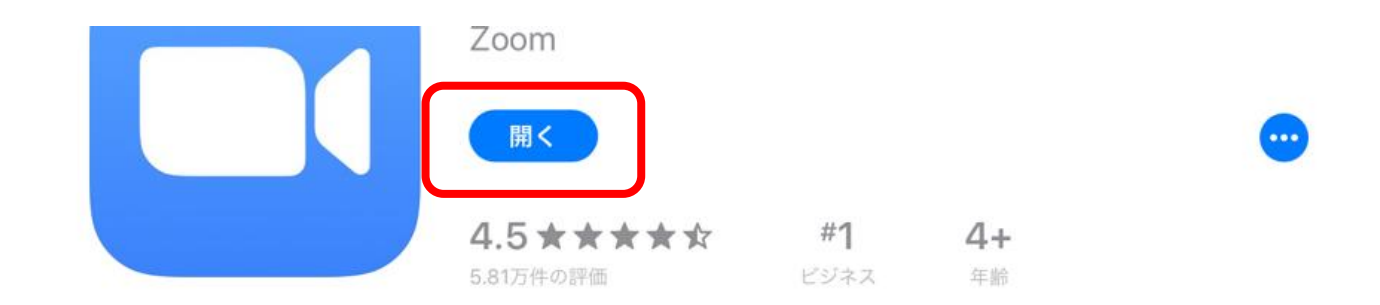

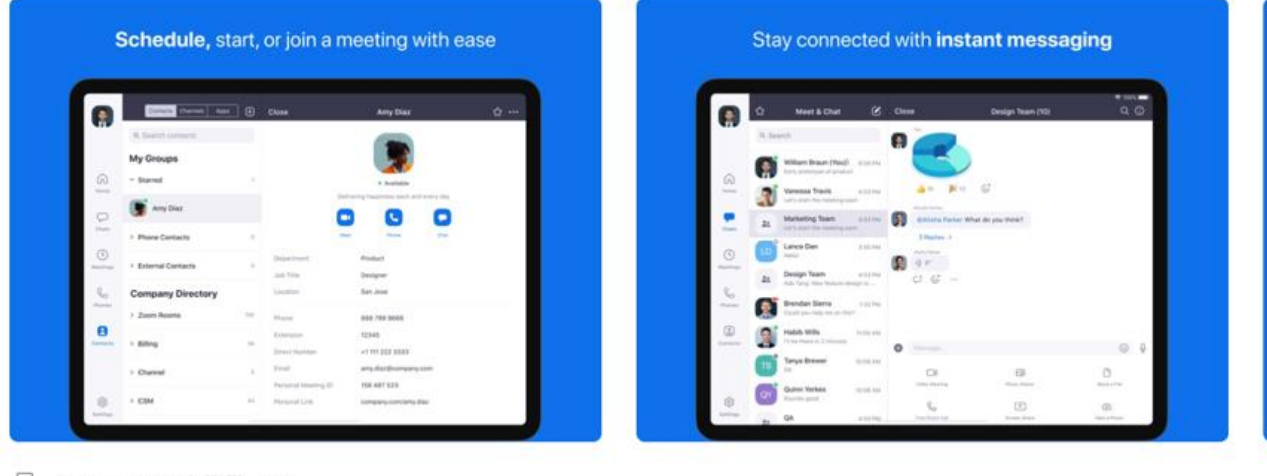

. iPhone Appも提供 ∨

| Stay connected wherever you go - start or join    | a meeting with flawless | 7 |
|---------------------------------------------------|-------------------------|---|
| video, crystal clear audio, instant screen sharin | デベロッパ                   |   |
| instant messaging – for free!                     | さらに表示                   |   |

### インストール 完了

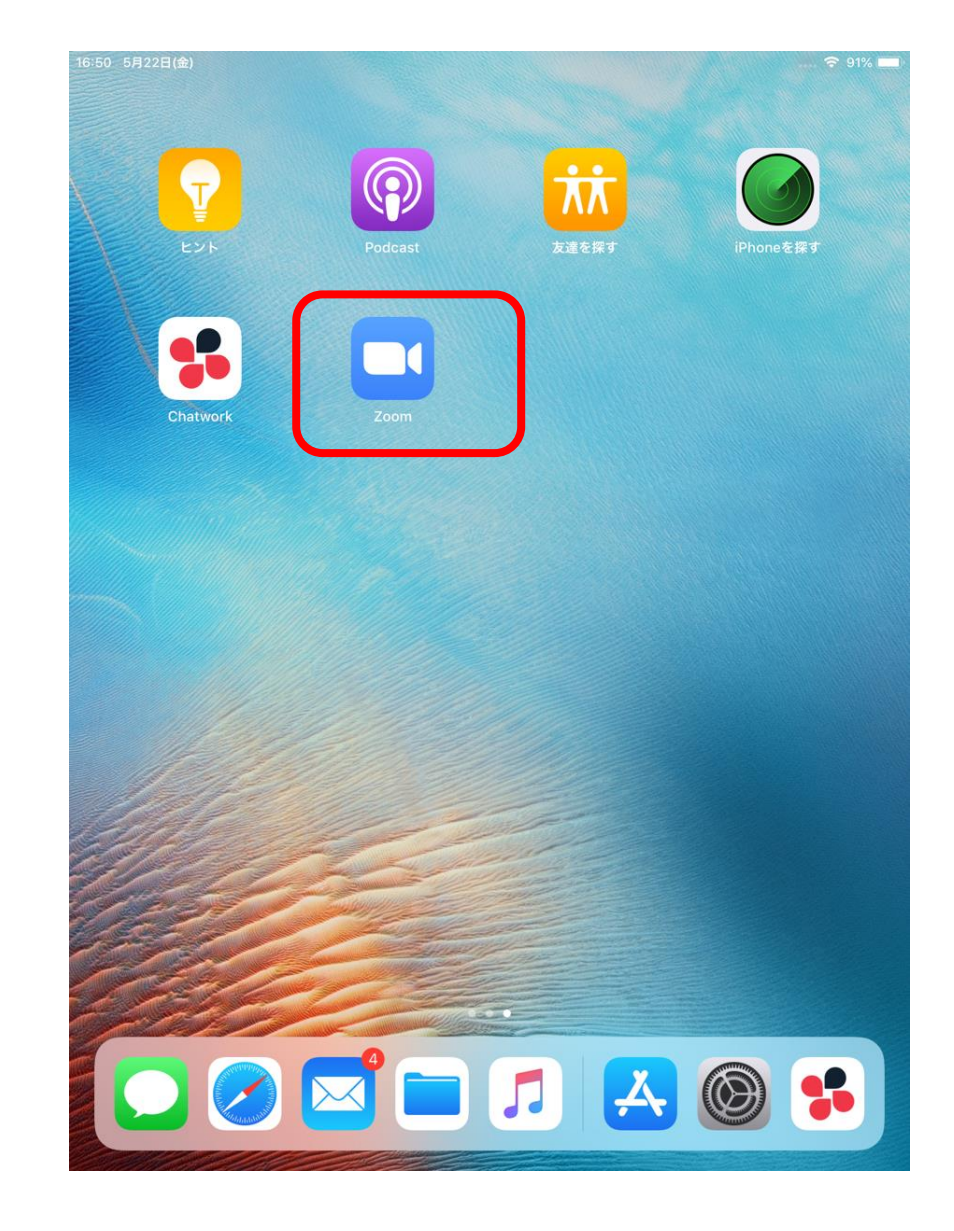